#### 第72回大会参加申込マニュアル(5月12日版)

6月5日~6月6日に開催される第72回大会では、すべての参加者が事前に参加登録と参加費の支払 いをする必要があります。

参加申込は、大会参加申込ページ(https://sv1.award-con.com/2021kansya)からおこなってください。 大会参加費は会員・非会員どちらも 2,000 円です。

支払はクレジットカード/銀行振込を選ぶことができます。5月31日(月)まではどちらの方法も選択できます。6月1日(火)以降はクレジットカード支払いのみとなります。

銀行振込の場合は、事務局が入金を確認した後に正式登録がなされるため、手続き完了まで少し 時間がかかります。クレジットカード支払いの場合は、オンライン上の手続きのみで登録が完了し ます(銀行振込より簡便です)。

銀行振込の場合は6月3日(木)までに入金してください。参加者のクレジットカードでの支払 いは大会当日まで可能ですが、報告者は大会前日までに支払いを済ませてください。

【大会参加申込の注意点】

(1)<u>最初に「アカウントを作成」します</u>。アカウント作成後でないとメールアドレスとパスワード によるログインはできません。

(2)アカウントを作成すると、すぐに仮登録のメールが届きます。<u>すぐに届かない場合は、迷惑メ</u> ール・フォルダに入っている(届いている)可能性がありますので、ご確認ください。

(3) 仮登録を経て、アカウント作成が完了すると、アカウントを作成したのと同じ画面からログインします。先ほど登録したメールアドレスとパスワードでログインします。

(4)ログインできたら「関西社会学会」をクリックして、支払い方法を選択します。<u>大会参加費は</u> <u>会員・非会員とも 2000 円です</u>。

(5) 銀行振込は、下記のゆうちょ銀行の口座にお願いします。

【他行からゆうちょ銀行に振り込む場合】ゆうちょ銀行 四〇八(読み:ヨンゼロハチ)支店 支店コード:408 普通預金 口座番号:8012280 口座名義:カンサイシャカイガッカイ

【ゆうちょ銀行から振り込む場合】四〇八(読み:ヨンゼロハチ)店 振込用の記号-番号:14040-80122801 普通預金 口座名義:カンサイシャカイガッカイ

(6)領収書は大会特設サイトから PDF ファイルでダウンロードできます。大会特設ページは当学 会がブランドコンセプト社に委託し構築します。クレジットカード支払いの場合、大会参加費は いったんブランドコンセプト社に集約されますが、集計後、当学会に払い戻されます。クレジット カード支払の場合、クレジットカードの支払先欄にブランドコンセプト社の記載が入りますが、 大会参加費の支払い先は当学会です。

(7)わかりにくい点やご質問がありましたら、大会参加申込ページの「お問い合わせ」ボタンからご質問ください。研究活動委員会までメールをお送りいただいても結構です。

#### 研究活動委員会: 2021kansya@gmail.com

\*システムの改善等によってこのマニュアルの最新版が公開される場合があります。 その場合は学会ホームページ等で告知します。

## 大会参加申込マニュアル(詳細)

| 第72回関西社会学<br>Kansai Sociological Association | 会大会                                                                                                    | お問い合わせ |
|----------------------------------------------|----------------------------------------------------------------------------------------------------|--------|
|                                              | LOGIN<br>E-mail (ア)<br>password (ア)<br>Login<br>・ <u>アカウントを作成</u><br>・ <u>バスワードを忘れた場合</u><br>・ <u>お問合せ</u> |        |
|                                              |                                                                                                    |        |

①大会参加ページの「アカウントを作成」をクリックする。

#### ②各項目に記入しアカウントを登録する。

【5月12日追記】:「敬称」の記載は任意です。

関西社会学会 第72回大会の参加登録システムにおいて、5月6日から5月12日まで「敬称」を「Mr./Ms.//Dr./Prof.」から選択することが必須の設定となっておりましたが、これについて、参加登録 をされた方から、不適切とのご指摘をいただきました。配慮が十分ではなく、参加者の方に精神的な苦 痛を与えてしまったことを心よりお詫び申し上げます。

ご連絡を受けて5月12日に「敬称」を必須項目から外すシステム変更を行いました。

| アカウント作成                           |                                              |  |
|-----------------------------------|----------------------------------------------|--|
| 登録のE-mailはログインの際に使用します。<br>* 必須項目 |                                              |  |
| 敬称 *                              | ○ Mr. ○ Ms. ○ Dr. ○ Prof.                    |  |
| 姓 *                               | ex) 佐藤                                       |  |
| ミドルネーム                            |                                              |  |
| 名 *<br>                           | (m) X8                                       |  |
| 所属 *                              | (c) 東京大学                                     |  |
| 所属先住所 *                           | er) 東京郡文京区本欄7-3-1                            |  |
| 郭便番号 *                            | e))113-0033<br>無い場合は*000°を入力して下さい            |  |
| 電話冊号 *                            | ハイフン夜記<br>exj81.360.555.5555,49.55.5555.5555 |  |
| FAX番号                             |                                              |  |
| E-mail *                          |                                              |  |
| パスワード・                            | 6 文字以上の英数字を使用して作成してください                      |  |
| バスワードの確認・                         |                                              |  |

# ③会員仮登録が完了する。

| 第72回関西社会学会大会<br>Kansai Sociological Association                                       | お問い合わせ |
|---------------------------------------------------------------------------------------|--------|
| 会員仮登録完了                                                                               |        |
| ご登録有難うございます。登録メールアドレスに確認メールを送信しました。<br><mark>受信したメールに記載のURLをクリックし登録を完了させてください。</mark> |        |

④「参加仮受付完了のお知らせ」がメールで届く(届かない場合は迷惑メール・フォルダを確認してく ださい)。受信したメールに記載の URL をクリックし、出てきた画面の「ログイン」のボタンを押す。

| 第72回<br>Kansai Sociolog | 見西社会学会大会<br>gical Association |       |        | お聞い  | い合わせ |
|-------------------------|-------------------------------|-------|--------|------|------|
|                         | マイページ                         | プログラム | ユーザー情報 | 参加登録 |      |
| アカウント                   | 作成されました。                      |       |        |      |      |
|                         |                               | לים   | 472    |      |      |

⑤ログイン画面(前回はアカウント作成をした画面)に、登録したメールアドレスとパスワードを入力 して「Login」ボタンを押す(まれに複数回入力しないとログインできない場合があります:システム調 整中です)

| 第72回関西社会<br>Kansai Sociological Association | 学会大会                                                                          | お買い合わせ |
|---------------------------------------------|-------------------------------------------------------------------------------|--------|
|                                             | LOGIN<br>E-mail<br>password<br>Login<br>> アカウントを作成<br>> パスワードを忘れた場合<br>> お問合せ |        |

⑥「参加登録をお願い致します」の画面の 2021 年度第72 回関西社会学会大会 をクリックする。

| 2021年度第72回関西社会学会大会参加登録をお願い致します。<br>2021年度第72回関西社会学会大会 2021年度第72回関西社会学会大会 | マイページ                    |                    | ログアウト<br>都村 間人 (テスト) 様 |
|--------------------------------------------------------------------------|--------------------------|--------------------|------------------------|
| 2021年度第72回関西社会学会大会 <u>2021年度第72回関西社会学会大会</u>                             | 2021年度第72回関西社会学会大会参加<br> | 登録をお願い致します。        |                        |
|                                                                          | 2021年度第72回関西社会学会大会       | 2021年度第72回関西社会学会大会 |                        |

⑦会員種別(会員/非会員)、支払方法(クレジットカード/銀行振込)を選択する。

<u>A: クレジットカード支払いの場合</u>

⑧クレジットカードの情報を入力し、確定ボタンを押す。支払・登録完了のメールが届く。

|                                   | 都村 聞人(テスト)様                                                                                              |
|-----------------------------------|----------------------------------------------------------------------------------------------------|
| 専門会議名                             | 2021年度第72回関西社会学会大会                                                                                       |
| 開催期間                              | 06/05/2021 ~ 06/06/2021                                                                                  |
| 参加登録入力                            |                                                                                                    |
| * 必須項目                            |                                                                                                    |
| 参加専門会議 *                          | 2021年度第72回関西社会学会大会                                                                                       |
| 会員種別 *                            | ○ 学会会員 ○ 非会員 ○ ゲスト ○ スタッフ                                                                                |
| 会員区分 *                            | ○ 一般 ○ 学生                                                                                                |
| 参加登録料/料金(円)                       |                                                                                                    |
| お支払方法 *                           | <ul> <li>         ・クレジットカード         ・          ・銀行振込         ・ゲスト、スタッフの方は、銀行振込を選択してください。     </li> </ul> |
| クレジットカード情報                        |                                                                                                    |
| VISA Mastercaro DCB 🔤 Diners Club | Anarolity<br>Allar                                                                                       |
| カード番号 *                           |                                                                                                    |
| ビオバが用印 ★                          | ex) 0123456/89012345 (太不一大有略)                                                                            |
| カート有効期限                           | 7 20 MM / YY                                                                                             |
|                                   |                                                                                                    |
| カード名義 *                           | ex) TARO SATO                                                                                            |

## <u>B:銀行振込の場合</u>

⑧銀行振込を選択し、確定ボタンを押すと、参加登録画面に移るので、「登録」ボタンを押す。

| 第72回関西社会学会大<br>Kansai Sociological Association | 会                       |        | お問い合わせ               |  |
|------------------------------------------------|-------------------------|--------|----------------------|--|
| マイページ                                          | プログラム                   | ユーザー情報 | 参加登録                 |  |
| 参加登録                                           |                         |        | ログアウト<br>都村 聞人(テスト)様 |  |
| 専門会議名                                          | 2021年度第72回関西            | 社会学会大会 |                      |  |
| 開催期間                                           | 06/05/2021 ~ 06/06/2021 |        |                      |  |
| 参加登録確認                                         |                         |        |                      |  |
| 参加専門会議                                         | 2021年度第72回関西            | 社会学会大会 |                      |  |
| 会員種別                                           | 学会会員                    |        |                      |  |
| 会員区分                                           | 一般                      |        |                      |  |
| 参加登録料/料金(円)                                    | ¥ 2,000                 |        |                      |  |
| お支払方法                                          | 銀行振込                    |        |                      |  |
|                                                | 戻る                      | 登録     |                      |  |

### ⑨銀行振込の申し込みが受け付けられ、登録済アドレスに振込情報がメールで届けられる。

| 第72回<br>Kansai Socio | 関西社会学会プ                                                            | 大会    |        | ង         | 비사습 <del>기년</del>         |  |
|----------------------|--------------------------------------------------------------------|-------|--------|-----------|---------------------------|--|
|                      | マイページ                                                              | プログラム | ユーザー情報 | 参加登録      |                           |  |
| 参加登録                 |                                                                    |       |        | □ □ 和村 聞人 | <sup>グアウト</sup><br>(テスト)様 |  |
| 参加登録 錐               | 行振込申込み                                                             |       |        |           |                           |  |
| 銀行振り込みの              | 銀行振り込みの申し込みを受け付けました。登録済みのメールアドレスにメールをお送りしましたので、ご確認ください。<br>メニューに戻る |       |        |           |                           |  |

⑩銀行振込の入金が学会事務局によって確認されると、「銀行振り込み確認・参加登録完了のお知らせ」 がメールで届けられる。これで銀行振込による参加申し込みが完了する。

| 第72回関<br>Kansai Sociologi | 西社会学会<br>cal Association | 会大会                          |                                  | お問い合わせ               |
|---------------------------|--------------------------|------------------------------|----------------------------------|----------------------|
|                           | マイページ                    | プログラム                        | ユーザー情報                           | 参加登録                 |
| マイページ                     |                          |                              |                                  | ログアウト<br>都村 聞人(テスト)様 |
|                           |                          | <b>銀行</b><br>* 銀行振込の入金を事務局が確 | <b>振込み確認中</b><br>認し次第「参加登録完了」となり | Dます。                 |